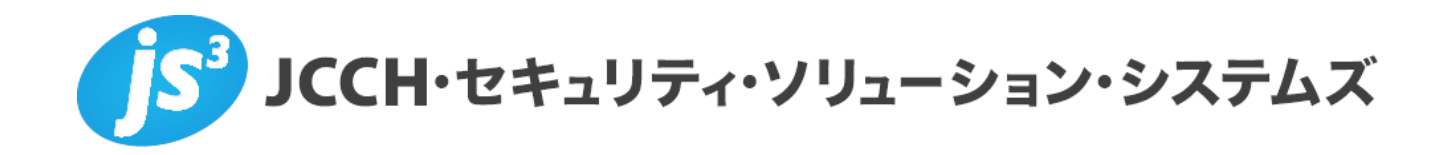

# プライベートCA Gléas ホワイトペーパー

SeciossLinkを利用したSAMLシングルサインオン

(cybozu.com 編)

Ver.1.0 2013 年 8 月

Copyright by JCCH Security Solution Systems Co., Ltd., All Rights reserved

- JCCH・セキュリティ・ソリューション・システムズ、JS3 およびそれらを含むロゴは日本および他の国における株式会社 JCCH・セキュリティ・ソリューション・システムズの商標または登録商標です。Gléas は株式会社 JCCH・セキュリティ・ソリューション・システムズの商標です。
- ・その他本文中に記載されている製品名および社名は、それぞれ各社の商標または登録商標です。
- ・ Microsoft Corporation のガイドラインに従って画面写真を掲載しています。

### 目次

| 1. はじ    | めに                        |
|----------|---------------------------|
| 1.1.     | 本書について4                   |
| 1.2.     | 本書における環境4                 |
| 1.3.     | 本書における構成                  |
| 2. Secio | ossLink の設定5              |
| 2.1.     | 信頼する認証局の設定5               |
| 2.2.     | 認証ルールの作成6                 |
| 2.3.     | シングルサインオンの設定8             |
| 3. Gléa  | s の管理者設定(PC)9             |
| 3.1.     | UA(ユーザ申込局)設定9             |
| 4. クラ    | イアント側での操作(PC)9            |
| 4.1.     | クライアント証明書のインストール9         |
| 4.2.     | cybozu.com へのシングルサインオン 11 |
| 5. Gléa  | s の管理者設定(iPad)14          |
| 5.1.     | UA(ユーザ申込局)設定14            |
| 6. クラ    | イアント側での操作(iPad)16         |
| 6.1.     | 構成プロファイルのインストール16         |
| 6.2.     | cybozu.com へのシングルサインオン18  |
| 7. 問い    | 合わせ                       |

# 1. はじめに

# 1.1. 本書について

本書では、弊社製品「プライベートCA Gléas」で発行した電子証明書を利用して、 セシオス株式会社の提供するシングルサインオン(SSO)・統合ID管理サービス 「SeciossLink」を経由して サイボウズ株式会社 の提供する「cybozu.com」に 対しSecurity Assertion Markup Language(SAML)を用いたシングルサインオン 環境を構築するための設定例を記載します。

本書に記載の内容は、弊社の検証環境における動作を確認したものであり、あら ゆる環境での動作を保証するものではありません。弊社製品を用いたシステム構 築の一例としてご活用いただけますようお願いいたします。

弊社では試験用のクライアント証明書の提供も行っております。検証等で必要な 場合は、最終項のお問い合わせ先までお気軽にご連絡ください。

#### 1.2. 本書における環境

本書における手順は、以下の環境で動作確認を行っています。

- ▶ 【SSOサービス】SeciossLink
- 【認証局】JS3 プライベートCA Gléas (バージョン1.10)
   ※以後、「Gléas」と記載します
- 【アプリケーション】cybozu.com (cybozu.com office9)
   ※以後、「cybozu.com」と記載します
- 【クライアント: PC】Microsoft Windows 7 Professional SP1
   ※以後、「PC」と記載します
- 【クライアント:タブレット】Apple iPad (iOS 6.1.2)
   ※以後、「iPad」と記載します

以下については、本書では説明を割愛します。

- cybozu.comの設定
- SeciossLinkのシングルサインオン設定
   ※セシオス株式会社のWEBサイトでcybozu.com認証連携を含めたSeciossLinkの設定方法を記載したマニュアルが公開されていますので、構築時の参考にしてください 参考URL: http://support.secioss.co.jp/docs/SlinkManagementGuide.pdf
- Gléasでのユーザ登録やクライアント証明書発行等の基本操作

これらについては、各製品のマニュアルをご参照いただくか、各製品を取り扱っている販売店にお問い合わせください。

### 1.3. 本書における構成

本書では、以下の構成で検証を行っています。

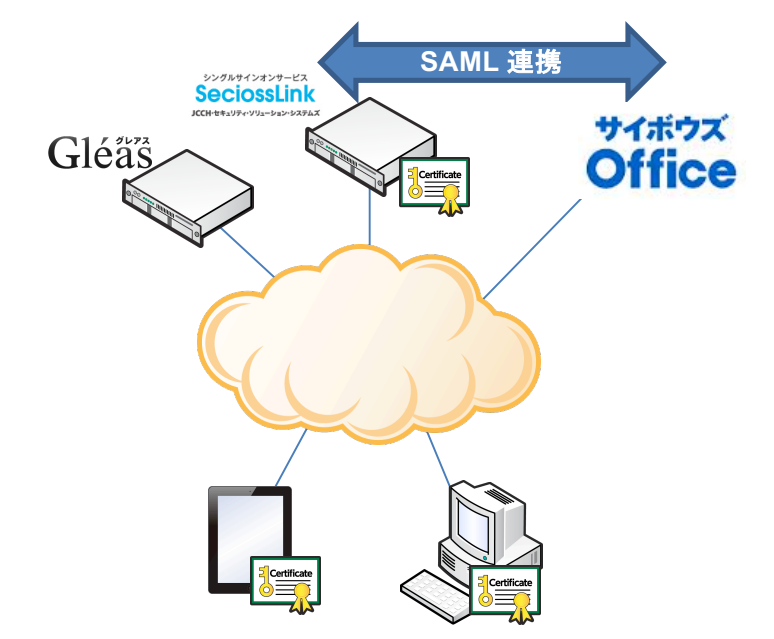

- 1. デバイス (PC・iPad) はGléasよりクライアント証明書を取得する
- ブラウザでcybozu.comのログイン画面にアクセスすると、ブラウザから有効 なクライアント証明書を要求されるので、Gléasより取得した証明書により認 証をおこないます。
- 続いてSeciossLinkからユーザIDとパスワードによる認証がおこなわれます。
   この時のユーザIDはクライアント証明書のサブジェクトのcn (Common Name)が利用されます。
- SeciossLinkへのログインに成功すると、自動的にcybozu.comに転送されます。

# 2. SeciossLink の設定

#### 2.1. 信頼する認証局の設定

SeciossLinkに管理者としてログインし、画面上部のメニューより[システム]をク リックします。左ペインの[システム管理]メニューより[テナント情報]をクリック すると、右ペインに以下の設定画面が表示されるので以下を設定します。

| システム管理                                                   |         | テナント jech-sss.com                                                                                                    |   |
|----------------------------------------------------------|---------|----------------------------------------------------------------------------------------------------|---|
| <ul> <li>▶ パスワードボリシー設定</li> <li>▶ メールテンプレート設定</li> </ul> |         |                                                                                                    |   |
|                                                          |         | テナント                                                                                                    |   |
|                                                          | テナントID  | jcch-sss.com                                                                                                    | * |
|                                                          | テナント名   | JCCH・セキュリティ・ソリューション・システムス                                                                                                    |   |
|                                                          | 最大ユーザ教  | 10                                                                                                    |   |
|                                                          | 現在のユーザ数 | 3                                                                                                    |   |
|                                                          | SAML    | <ol> <li>SIAML SP 最大ユーザ板10 現在のユーザ板0</li> <li>SIAML SP 最大ユーザ板10 現在のユーザ板0</li> <li>SIAML SP 最大ユーザ板10 現在のユーザ板0</li> <li>SIAML SP 最大ユーザ板10 現在のユーザ板0</li> <li>SIAML SP 最大ユーザ板10 現在のユーザ板0</li> <li>SIAML SP 最大ユーザ板10 現在のユーザ板0</li> <li>SIAML SP 最大ユーザ板10 現在のユーザ板0</li> <li>SIAML SP 最大ユーザ板10 現在のユーザ板0</li> <li>SIAML SP 最大ユーザ板10 現在のユーザ板0</li> <li>SIAML SP 最大ユーザ板10 現在のユーザ板0</li> <li>SIAML SP 最大ユーザ板10 現在のユーザ板0</li> </ol> |   |
|                                                          | サービス    | Google Apps 優大ユーザ数10 現在のユーザ数1<br>Office 365 最大ユーザ数10 現在のユーザ数1<br>Salesforce 最大ユーザ数10 現在のユーザ数0                                                                                                    |   |
|                                                          | 機能      | <b>征明書</b> 線征                                                                                                    | - |

- [証明書のサブジェクト]には、アクセスを許可するクライアント証明書のサブジェクトを入力(前方一致か後方一致で空欄不可。3つまで入力可能)
- [CA証明書]には、[ファイルを選択]ボタンを押して事前に準備したGléasの認 証局証明書を選択しインポート
- [CRLのURL]には、失効リスト(CRL)の取得用のURLを入力 ※GléasのデフォルトのCRL配布ポイントは以下のとおりです。SeciossLinkからアクセス 可能である必要があります http://hostname.example.com/crl/ia1.crl ※SeciossLinkは、失効リストを定期的に自動取得します

# 2.2. 認証ルールの作成

上部メニューより[認証] > [新規登録]をクリックします。 新規設定画面で以下を設定します。

|          | 2                                                 | レール                            |              |
|----------|---------------------------------------------------|--------------------------------|--------------|
| 🖓 新規登録   |                                                   |                                |              |
|          | 認証                                                | レール                            |              |
| ID       | test                                              |                                | <u> </u>     |
| 認証方法     | 認証方法一覧<br>D/パスワード認語正<br>正明書認証<br>追加 AND > 追加 OR > | 選択した認証方法<br>証明書認証<br>D/パスワード認証 | ▲<br>又<br>削除 |
| 優先度      | 1 💌                                               |                                |              |
| クライアント端末 | ☑ Webブラウザ<br>□ 携帯電話<br>□ スマートフォン<br>☑ iPad        |                                |              |
|          | <u></u>                                           | 禄                              |              |
| •        |                                                   |                                |              |

以下を設定します。

● [ID]には、認証ルールを識別する任意の ID 名を入力 [認証方法]には、[証明書認証]と[ID/パスワード認証]を[追加 AND >]を使って 選択

※パスワード入力を省略したい場合は、[証明書認証]だけにすることも可能

- [優先度]には、他の認証ルールと併用する場合の優先度を選択(数字が大きい 方が優先)
- [クライアント端末]には、[Web ブラウザ] [iPad]にチェック 設定後、[登録]をクリックします。

認証ルールが作成されると、このルールを適用するクライアントのアクセス元 IP アドレスの制限([ネットワークの設定])や、時刻による制限([時間の設定])の指 定が可能となります。

| 認証ルール test                                                                                                    |  |  |  |  |
|----------------------------------------------------------------------------------------------------|--|--|--|--|
| 初期登録     正常に登録されました。                                                                                                    |  |  |  |  |
| 2011日 - 2012日 - 2013年 - 2013年 - 201314 - 201314 - 2013 |  |  |  |  |

SeciossLink では複数の WEB サービスにシングルサインオンをおこなう際などに、 特定の WEB サービス (cybozu.com 等) に限定してクライアント証明書認証を追加 するような設定も可能です。

詳細は[アクセス制御]メニューを参照してください。本ドキュメントでは説明は省 略します。

# 2.3. シングルサインオンの設定

上部メニューより[シングルサインオン]をクリックします。

左メニューより[cybozu.com]をクリックします。

| cybozu.com          |                                                                 |  |  |  |
|---------------------|-----------------------------------------------------------------|--|--|--|
|                     |                                                                 |  |  |  |
|                     | cybozu.com                                                      |  |  |  |
| シングルサインオンの設定        | ☑有効                                                             |  |  |  |
| cybozu.com サブドメイン   | jcch                                                            |  |  |  |
| cybozu.com 管理アカウント名 | Administrator                                                   |  |  |  |
| 管理アカウントのパスワード       |                                                                 |  |  |  |
| 利用するサービス            | □kintone □garoon Øoffice □mailwise □secureAccess<br>□mailserver |  |  |  |
|                     | 保存                                                              |  |  |  |
| <                   | >                                                               |  |  |  |

以下を設定します。

- [シングルサインオンの設定]の「有効」をクリック
- [cybozu.com サブドメイン]に利用するサブドメインを記述(ここでは「jcch」 とします。)
- [cybozu.com 管理アカウント名]に「cybozu.com 共通管理者」のログイン名を 入力
- [管理アカウントパスワード]に先に入力した「cybozu.com 共通管理者」のログ イン名に cybozu.com で設定したパスワードを入力
- 「利用するサービス」でセットアップが完了しているサービスを選択
- [保存]をクリックして設定が完了です。

※cybozu.com の管理画面でドメイン(ここでは「jcch.cybozu.com」)のセットア ップが完了した後に上記設定を実施してください。

※cybozu.com に管理者でログインし、[共通管理]→[ログイン]→[SAML 認証]ページ で以下を設定します。

- "SAML 認証を有効にする" をチェック
- [Identity Provider の SSO エンドポイント URL]に以下を入力 https://slink.secioss.com/saml/saml2/idp/SSOService.php
- [cybozu.com からのログアウト後に遷移する URL]に以下を入力 https://slink.secioss.com/saml/saml2/idp/initSLO.php?RelayState=/saml/logout. php&logout=cybozu
- [Identity Provider が署名に使用する公開鍵の証明書]

https://slink.secioss.com/public/PublicKey-idp.pem からダウンロードしたファイルをアップロードしてください。

● [保存]をクリックして設定が完了です。

# 3. Gléasの管理者設定 (PC)

GléasのUA(申込局)より発行済み証明書をクライアントPCにインポートできるよ う設定します。

※下記設定は、Gléas納品時等に弊社で設定を既に行っている場合があります

### 3.1. UA (ユーザ申込局) 設定

GléasのRA(登録局)にログインし、画面上部より[認証局]をクリックし[認証局一 覧]画面に移動し、設定を行うUA(申込局)をクリックします。

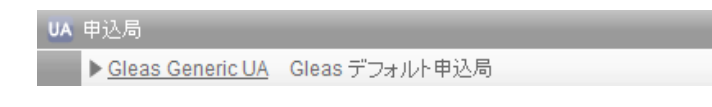

[申込局詳細]画面が開くので、[基本設定]部分で以下の設定を行います。

- [証明書ストアへのインポート]をチェック
- [証明書ストアの選択]で[ユーザストア]を選択
- 証明書のインポートを一度のみに制限する場合は、[インポートワンスを利用する]にチェック

証明書ストアの種類 ユーザストア ▼ ▼ インボートワンスを利用する

設定終了後、[保存]をクリックし設定を保存します。 各項目の入力が終わったら、 [保存]をクリックします。

以上でGléasの設定は終了です。

# 4. クライアント側での操作(PC)

### 4.1. クライアント証明書のインストール

Internet ExplorerでGléasのUAサイトにアクセスします。 ログイン画面が表示されるので、GléasでのユーザIDとパスワードを入力しログイン します。

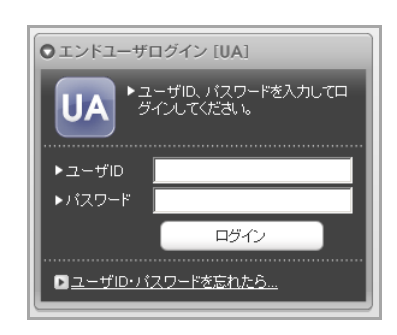

ログインすると、ユーザ専用ページが表示されます。

[証明書のインポート]ボタンをクリックすると、クライアント証明書のインポートが 行われます。

※初回ログインの際は、ActiveXコントロールのインストールを求められるので、画面の指示に従 いインストールを完了してください。

| ユーザ情報                                                                |                                        | _     | _          |              |
|----------------------------------------------------------------------|----------------------------------------|-------|------------|--------------|
| ב אגד 🛿                                                              | ーザ さんのページ                              |       |            |              |
| 🖢 ユーザ情                                                               | 報の確認・変更                                |       |            |              |
| ▶ユーザ                                                                 | 登録日時:2011/02/01 09                     | :36   |            |              |
| > 姓: テスト<br>> ユーザID:te<br>> メールアドレフ<br>> パスワード:<br>* 証明書情<br>> 発行済み調 | 名: ユーザ<br>stuser<br>え:<br><b>報</b><br> |       |            |              |
| #                                                                    | ~~                                     |       | 有効期限       | 証明書ストアヘインボート |
| <u>\$1</u>                                                           | JCCH-SSS demo CA                       | #9735 | 2012/02/29 | 証明書のインボート    |
|                                                                      |                                        |       |            |              |

「インポートワンス」を有効にしている場合は、インポート完了後に強制的にログ アウトさせられます。再ログインしても[証明書のインポート]ボタンは表示されず、 再度のインポートを行うことはできません。

| ューザ情報<br>② テスト ユー                                                                                         | ザ さんのページ               | _     | _          | <u>مارخ</u>  |
|----------------------------------------------------------------------------------------------------|------------------------|-------|------------|--------------|
| <b>とユーザ情報</b><br>▶ユーザ                                                                                     | の確認・変更<br><sup> </sup> |       |            | <u>~</u>     |
| <ul> <li>&gt;姓: テスト 名</li> <li>&gt;ユーザID:testus</li> <li>&gt;メールアドレス:</li> <li>&gt;パスワード: ****</li> </ul> | : ユーザ<br>ser           |       |            |              |
| ▶ 発行済み証明書                                                                                                 |                        |       |            |              |
| #                                                                                                    | 発行局                    | シリアル  | 有効期限       | 証明書ストアヘインポート |
| <u>\$1</u>                                                                                                | JCCH-SSS demo CA       | #9735 | 2012/02/29 | ダウンロード済み     |
|                                                                                                    |                        |       |            |              |

# 4.2. cybozu.com へのシングルサインオン

Internet Explorer (IE) でcybozu.comへアクセスします。URLは以下のとおりです。

https://jcch.cybozu.com/

今回アクセスしたURLはシングルサインオン設定がされているドメインとなります ので、アクセスするとSeciossLinkから証明書の提示を求められます。

クライアント証明書の選択ダイアログが出現します。証明書を確認して[OK]をクリックします。

※IEの設定によっては、クライアント証明書の選択ダイアログが出ない場合もあります

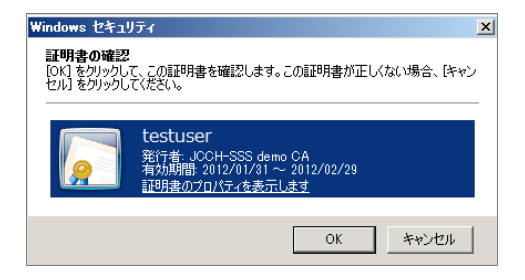

初回アクセス時にはテナントIDの入力を求められますので、入力して[選択]をクリックします。

| SeciossLin | k                            | @secioss |
|------------|------------------------------|----------|
| ログイン       |                              |          |
|            | <u>ም</u> ታ አ ወ               |          |
|            | <b>選択</b><br>テナントIDを入力してください |          |

SeciossLinkのログイン画面が表示されます。

ユーザ名はクライアント証明書のサブジェクトのcn値にSeciossLinkのテナントID が付加されたものとなります。

| SeciossLir | ik    |                       | © SECIOS |
|------------|-------|-----------------------|----------|
| ログイン       |       |                       |          |
|            |       |                       |          |
|            | ユーザ名  | testuser@jcch-sss.com |          |
|            | パスワード |                       |          |
|            |       | ログイン                  |          |

SeciossLinkでのログインパスワードを入力し、[ログイン]を入力するとcybozu.com ログイン後の画面に転送されます。

| cybozu.com O   |                                                                                                    |  |  |
|----------------|----------------------------------------------------------------------------------------------------|--|--|
| ■ サービス         | ● お知らせ<br>□ メンホーンス                                                                                                    |  |  |
| サイボウズ Office 🕞 | Cybouxcom         2013-08-11           8月11日(日)に、cybozu.comをアップデートしました。         2013-08-11           システムメールの差出人メールアドレスの仕様を変更しています。<br>また、Garoon on cybozu.comでは大塚は機能追加を行っています。         2013-08-11           ごの信かにも、各サービスで機能追加や不具合於修を行っています。         2013-08-11 |  |  |
|                | アップデートの詳細はごちら                                                                                                    |  |  |

SeciossLinkにユーザ登録されていないサブジェクトcn値を持つクライアント証明 書や、[テナント情報]で設定したものと異なるサブジェクトの証明書でアクセスした 場合は以下のとおりエラーとなります。

| SeciossLink |                   | <b>⊚</b> secioss |
|-------------|-------------------|------------------|
|             |                   |                  |
|             | 証明書が間違っています<br>戻る |                  |

クライアント証明書のない状態でアクセスすると以下のとおりエラーとなります。

| Ø | Internet Explorer ではこのページは表示できません                                                                                                    |
|---|----------------------------------------------------------------------------------------------------|
|   | 对処方法:                                                                                                    |
|   | 接続の問題を診断           ・           ・           ・           ・           ・           ・           ・           ・           ・           ・           ・           ・           ・           ・           ・           ・           ・           ・           ・           ・           ・           ・           ・           ・           ・           ・           ・           ・           ・           ・           ・           ・           ・           ・           ・           ・           ・           ・           ・           ・           ・           ・           ・           ・           ・           ・           ・           ・           ・           ・           ・           ・ |

## 失効したクライアント証明書でアクセスすると以下のとおりエラーとなります。 ※失効情報がSeciossLinkに伝搬されている必要があります

| $\overline{\mathbf{x}}$ | この Web サイトのセキュリティ証明書には問題があります。                                            |
|-------------------------|---------------------------------------------------------------------------|
|                         | この組織の証明書は失効しています。                                                         |
|                         | セキュリティ証明書の問題によって、詐欺や、お使いのコンピューターからサーバーに送信される情報を<br>盗み取る意図が示唆されている場合があります。 |
|                         | このページを閉じて、この Web サイトの閲覧を続行しないことを推奨します。                                    |
|                         | 🥝 ここをクリックしてこの Web ページを閉じる。                                                |
|                         | ⊙ 詳細情報                                                                    |
|                         |                                                                           |

5. Gléasの管理者設定(iPad)

※下記設定は、Gléas 納品時等に弊社で設定を既に行っている場合があります

## 5.1. UA (ユーザ申込局) 設定

GléasのRA(登録局)にログインし、画面上部より[認証局]をクリックし[認証局一 覧]画面に移動し、iPad用となるUA(申込局)をクリックします。

[申込局詳細]画面が開くので、[基本設定]部分で以下の設定を行います。

- [ダウンロードを許可]をチェック
- [インポートワンスを利用する]のチェック、[ダウンロード可能時間(分)]の設定 この設定を行うと、GléasのUAからダウンロードしてから、指定した時間(分) を経過した後に、構成プロファイルのダウンロードが不可能になります(「イ ンポートロック」機能)。このインポートロックにより複数台のiPadへの構成 プロファイルのインストールを制限することができます。

| ▶基本設定           |                            |
|-----------------|----------------------------|
| □ トークンへのインボート   | 管理するトークン Gemalto .NETカード 👤 |
| □ 証明書ストアへのインポート | 証明書ストアの種類 ユーザストア -         |
| ☞ ダウンロードを許可     | ▶ インボートワンスを利用する            |
| ダウンロード可能時間(分)   | 🔲 アカウントのワンタイムバスワードを利用する    |
| ▶ 登録申請を行わない     |                            |
|                 | 保存                         |

[認証デバイス情報]の[iPhone/iPadの設定]までスクロールし、[iPhone/iPad用UAを利用する]をチェックします。

構成プロファイル生成に必要となる情報を入力する画面が展開されるので、以下設 定を行います。

- [iPhone用レイアウトを利用する]にチェック
- [iPhone構成プロファイル基本設定]の各項目を入力
   ※[名前]、[識別子]、[プロファイルの組織名]、[説明]は必須項目となります
   ※[削除パスワード]を設定すると、iPadユーザが設定プロファイルを削除する際
   に管理者が定めたパスワードが必要となります(iPadユーザの故意や誤操作等
   による構成プロファイルの削除を防止できます)

| 🦸 認証デバイス情報                       |                           |                      |
|----------------------------------|---------------------------|----------------------|
| ▶ iPhone / iPadの設定               |                           |                      |
| 🔽 iPhone/iPad 用 UA を利用           | 用する                       |                      |
| 画面レイアウト                          |                           |                      |
| 🔽 iPhone 用レイアウトを使用               | 月する                       | ☑ ログインバスワードで証明書を保護   |
| OTA(Over-the-air)                |                           |                      |
| 🔲 OTAエンロールメントを利用                 | 月する                       | 🔲 接続する iOS デバイスを認証する |
| OTA用SCEP URL                     |                           |                      |
| OTA用認証局                          | デフォルトを利用                  |                      |
| iPhone 構成プロファイル基ス                | <b>宝德本</b>                |                      |
| 名前(デバイス上に表示)                     | プライベートCA Gleas            |                      |
| 識別子(例: com.jcch-<br>sss.profile) | com.jcch-sss.demo-mdm     |                      |
| プロファイルの組織名                       | JCCH・セキュリティ・ソリューション・システムズ |                      |
| ≣党 <sup>田</sup> 月                | SSO用構成ブロファイル              |                      |
| 削除パスワード                          | •••••                     |                      |

設定終了後、[保存]をクリックして設定を保存します。

以上でGléasの設定は終了です。

# 6. クライアント側での操作(iPad)

GléasのUAに接続し、発行済みのクライアント証明書・構成プロファイルのインポートを行います。

### 6.1. 構成プロファイルのインストール

iPadのブラウザ(Safari)でGléasのUAサイトにアクセスします。 ログイン画面が表示されるので、ユーザIDとパスワードを入力しログインします。

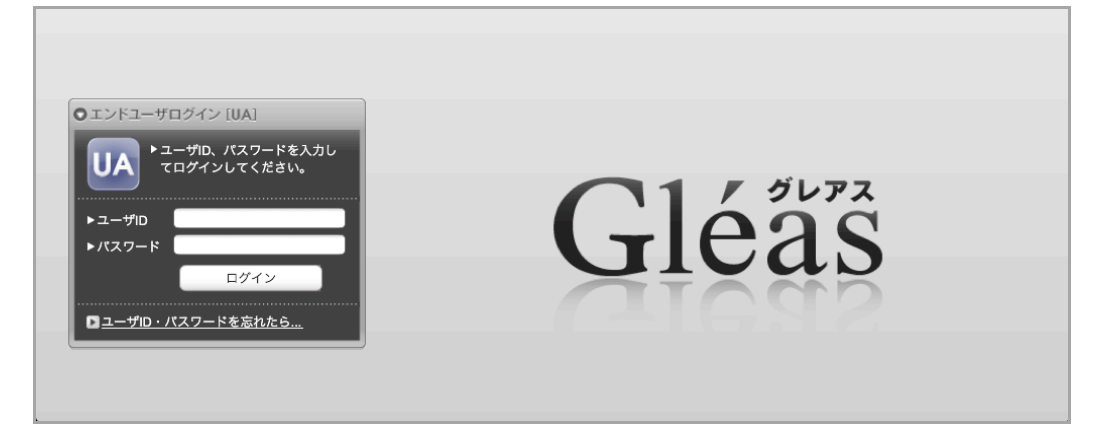

ログインすると、そのユーザ専用ページが表示されるので、[構成プロファイルのダウンロード]をタップし、ダウンロードを開始します。

※インポートロックを有効にしている場合は、この時点からカウントが開始されます

|                                       |                                         |                      |            | JJAK-PCA Gléas 🖳 |
|---------------------------------------|-----------------------------------------|----------------------|------------|------------------|
| テストユー                                 | ザ さんのページ]                               |                      |            | ■ <u>ログアウト</u>   |
| ユーザ情報                                 |                                         | _                    | _          |                  |
| 🙎 テスト コ                               | Lーザ さんのページ                              | _                    | _          | ▶ <u>ヘルブ</u>     |
| ▶ユーザ情                                 | 報の確認・変更                                 |                      |            |                  |
| ▶ ユーザ                                 | 登録日                                     | 侍 : 2011/02/01 09:3€ |            |                  |
| 》 姓 : テスト<br>》 ユーザID : tes<br>》 メール : | 名 : ユーザ<br>stuser                       |                      |            |                  |
| <b>★</b> 証明書情                         | 報 · · · · · · · · · · · · · · · · · · · |                      |            |                  |
| ▶発行済み証明                               |                                         |                      |            |                  |
| #                                     | 発行局                                     | シリアル                 | 有効期限       | ダウンロード           |
| <u>\$1</u>                            | JCCH-SSS demo CA                        | #9735                | 2012/02/29 | 構成プロファイルのダウンロード  |

ダウンロードが終了すると、自動的にプロファイル画面に遷移するので、[インスト ール]をタップします。

なお、[詳細]をタップすると、インストールされる証明書情報を見ることが可能ですので、必要に応じ確認してください。

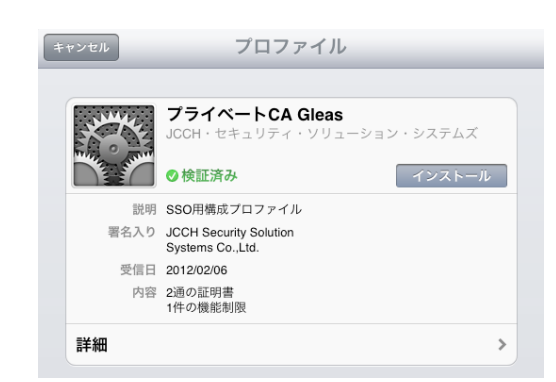

インストール途中に、以下のようなルート証明書のインストール確認画面が現れま すので、[インストール]をクリックして続行してください。 ※ここでインストールされるルート証明書は、通常Gléasのルート認証局証明書になります。

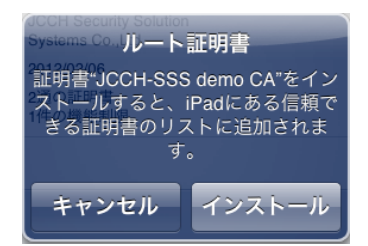

インストール完了画面になりますので、[完了]をタップしてください。

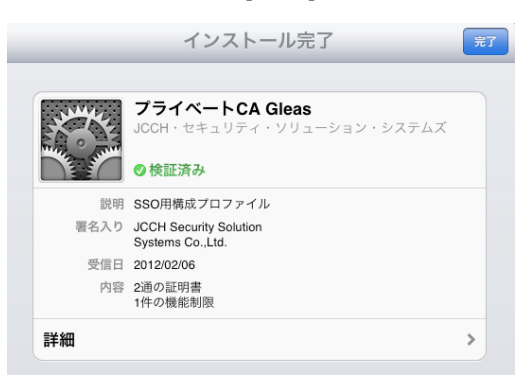

元のUA画面に戻りますので、[ログアウト]をタップしてUAからログアウトしてくだ さい。

以上で、iPadでの構成プロファイルのインストールは終了です。

なお、インポートロックを有効にしている場合、[ダウンロード]をタップした時点より管理者の指定した時間を経過した後にUAに再ログインすると、以下の通り「ダウンロード済み」という表記に変わり、以後のダウンロードは一切不可能となります。

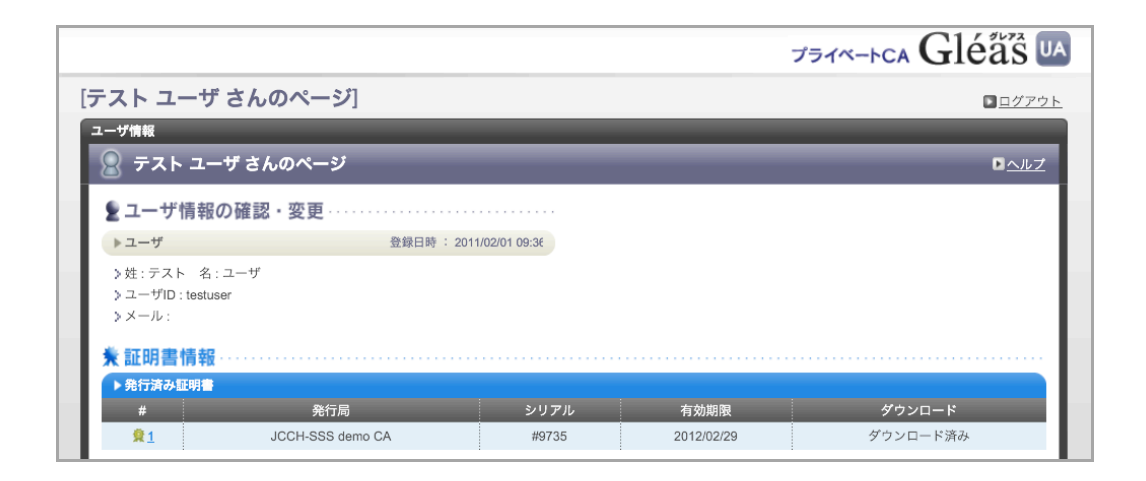

この他に、iOS端末の識別番号を用いて端末を限定してクライアント証明書を配布することも可能です。詳細は弊社営業担当までお問い合わせください。

# 6.2. cybozu.com へのシングルサインオン

SafariでCybozu.comへアクセスします。URLは以下のとおりです。 <u>https://jcch.cybozu.com/</u>

提示可能なクライアント証明書が1枚の場合は、何も表示されずそのまま SeciossLinkのログイン画面になります。(提示可能な証明書が複数ある場合は選択 ダイアログが出現しますので、適切な証明書を選択してください)

ユーザ名はクライアント証明書のサブジェクトのcn値にSeciossLinkのテナントID が付加されたものとなります。

| ×          |       | SECIOSS               | 8        | + |
|------------|-------|-----------------------|----------|---|
| SeciossLin | k     |                       | @secioss |   |
| ログイン       |       |                       |          |   |
|            | 7—#冬  | tatuar@ioh.es.com     |          |   |
|            | パスワード | testuser@jccn-sss.com |          |   |
|            |       | (ログイン)                |          |   |

SeciossLinkでのログインパスワードを入力し、[ログイン]を入力するとCybozu.com

のログイン後の画面に転送されます。

| cybozu.com O   | I (1),                                                                                                    |
|----------------|----------------------------------------------------------------------------------------------------|
| ▲ サービス         | 1) お知らせ                                                                                                    |
|                | 国 メンテナンス                                                                                                    |
| サイボウズ Office 🕞 | Cyborucom         2013-08-11           8月11日(日)に、cyboru.comをアップデートしました。           システムメールの登出人メールアドレスの仕様を変更しています。           また、Garoon on cyboru.comでは大幅な機能追加を行っています。           このほかにも、各サービスで機能追加や不具合改修を行っています。           アップデートの詳細はこちら |

SeciossLinkにユーザ登録されていないサブジェクトcn値を持つクライアント証明 書や、[テナント情報]で設定したものと異なるサブジェクトの証明書でアクセスした 場合は次のとおりエラーとなります。

| SECIOSS           | <b>e</b> +                           |
|-------------------|--------------------------------------|
|                   | @secioss                             |
|                   |                                      |
|                   |                                      |
| 証明書が間違っています<br>戻る |                                      |
|                   |                                      |
|                   | SECIOSS<br>EIII<br>証明書が間違っています<br>戻る |

クライアント証明書のない状態でアクセスすると以下のとおりエラーとなります。

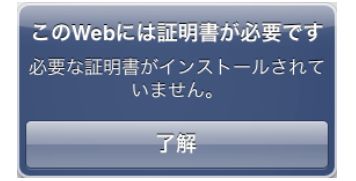

失効したクライアント証明書でアクセスするとSeciossLinkのログイン画面まで進むことができません。

※失効情報がSeciossLinkに伝搬されている必要があります。

# 7. 問い合わせ

ご不明な点がございましたら、以下にお問い合わせください。 ■Gléasや検証用の証明書に関するお問い合わせ 株式会社JCCH・セキュリティ・ソリューション・システムズ Tel: 050-3821-2195 Mail: sales@jcch-sss.com

#### ■SeciossLinkに関するお問い合わせ

株式会社セシオス

Tel: 03-6265-0448

Mail: slink-jcch@secioss.co.jp

管理者ガイド:

http://support.secioss.co.jp/docs/SlinkManagementGuide.pdf ユーザガイド:

http://support.secioss.co.jp/docs/SlinkUserGuide.pdf

#### ■cybozu.comに関するお問い合わせ

<mark>サイボウズ</mark>株式会社

インフォメーションセンター

Mail: contactus@cybozu.co.jp

cybozu.com ヘルプ: https://help.cybozu.com/ja/general/index.html